# coDiagnostiX<sup>®</sup> INSTALLATION PROCESS

Thank you for choosing coDiagnostiX<sup>®</sup>. Please follow this guide to complete the installation process. If you require assistance at any time, please contact us at codiagnostix.com/support

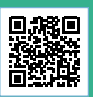

## 1

coDiagnostiX<sup>®</sup> components are located in the case.

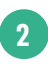

The case contains:

- Dongle
- USB drive
- IFU information

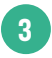

Remove the USB drive and insert it into your computer's USB port

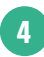

In your computer's folders find the cDX Install drive. Inside you will find the application called setup.exe

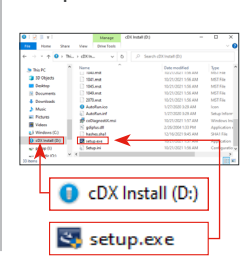

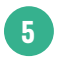

Double click on setup.exe to start the coDiagnostiX<sup>®</sup> install process. Select your language and hit OK.

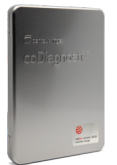

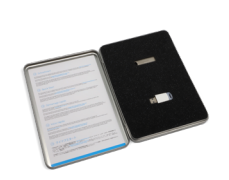

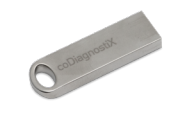

| coDiage | nostiX - InstallShield Wizard                                    | × |
|---------|------------------------------------------------------------------|---|
| ڭ       | Select the language for the installation from the choices below. |   |
|         | English (United States)                                          | v |
|         | 0K Cancel                                                        |   |

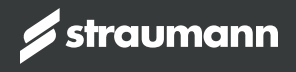

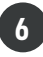

Double click and follow the prompts to install coDiagnostiX<sup>®</sup>.

coDiagnostX requires the following items to be installed on your convulant. (Nucleoper installing these reprusements)

Instal Cancel

Status Requirement Installing coDiagnostix AI Integral Pending coDiagnostic vi prosprason Pending coDiagnostic WSIG Service Pending Saferiet eToken Authenticatio

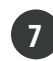

Once complete, select "Finished" and locate the program on your desktop.

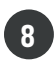

the dongle should be

not, please reach out

lit up in blue. If it is

to tech support.

Now "remove" the USB drive from your computer and insert the coDiagnostiX® dongle. The end of

### 9

Start coDiagnostiX® by double clicking the icon.

coDiagnostiX<sup>®</sup> may need a few minutes to configure before it will be ready to use.

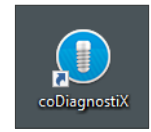

10

Once the coDiagnostiX<sup>®</sup> configuration is complete, a screen like the one shown will appear. coDiagnostiX<sup>®</sup> is now ready to use.

| Antipanti and antipanti and antipanti antipanti antipant |  |    |
|----------------------------------------------------------------------------------------------------|--|----|
| Start All And All And A                        |  | 4- |
| Status 1.12 status   Status 1.21 status   Status 1.21 status   Status 1.21 status   Status 1.21 status   Status 1.21 status   Status 1.21 status   Status 1.21 status   Status 1.21 status                                                                                                    |  |    |
|                                                                                                    |  |    |
| and and a second second s                                                                                                    |  |    |
| Anna and an and an and an and an an an an an an an an an an an an an                                                                                                    |  | 0  |
| and the second second s |  |    |
|                                                                                                    |  |    |

#### LOOKING FOR ADDITIONAL TRAINING RESOURCES?

#### coDiagnostiX<sup>®</sup> Training Portal / codiagnostix.com/training

Your portal to access helpful instructional videos and register for coDiagnostiX<sup>®</sup> online trainings. With your phone's camera, hover over the QR code until you see the link pop up.

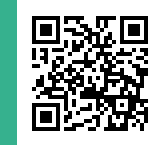

coDiagnostiX<sup>®</sup> is developed and produced by **Dental Wings GmbH** coDiagnostiX.com